## Як налаштувати скриньку в поштовому клієнті Opera

1. Відкрийте програму Орега

Оберіть в меню розділ Інструменти / Облікові записи пошти та чату

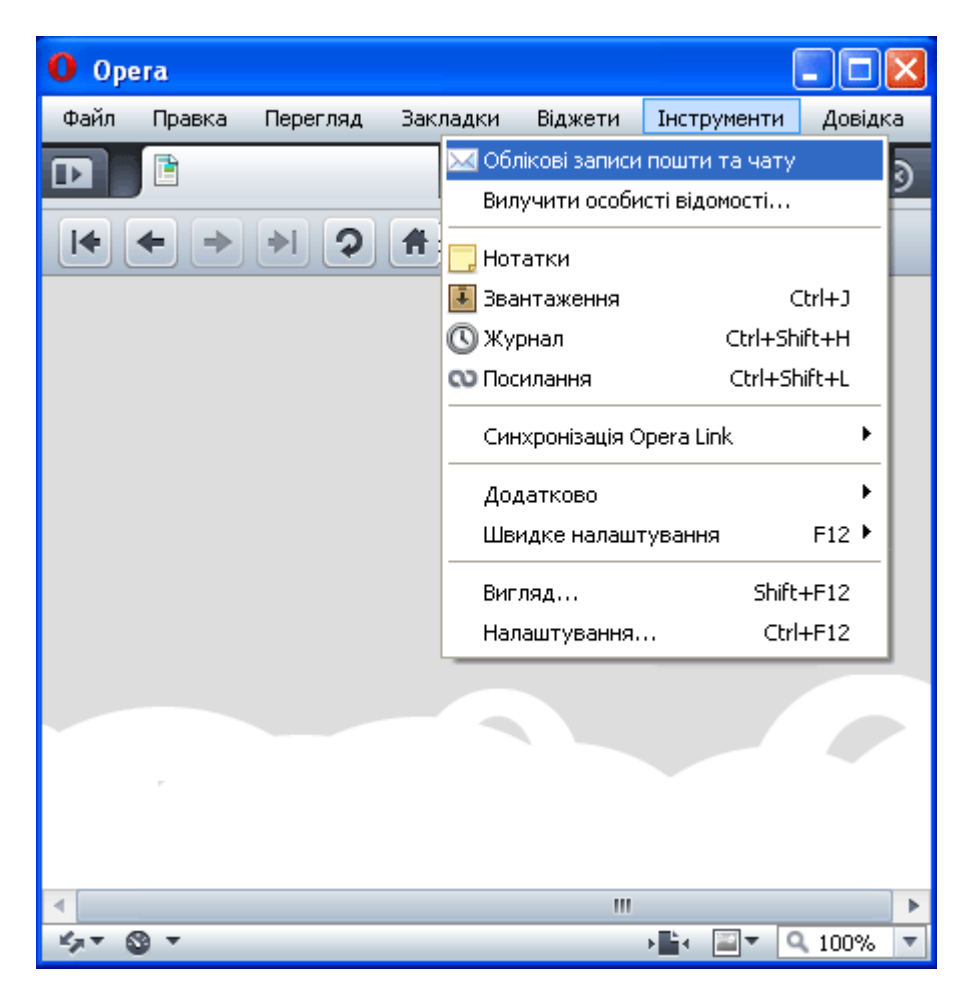

2. Вам буде запропоновано створити обліковий запис. Натисніть Так

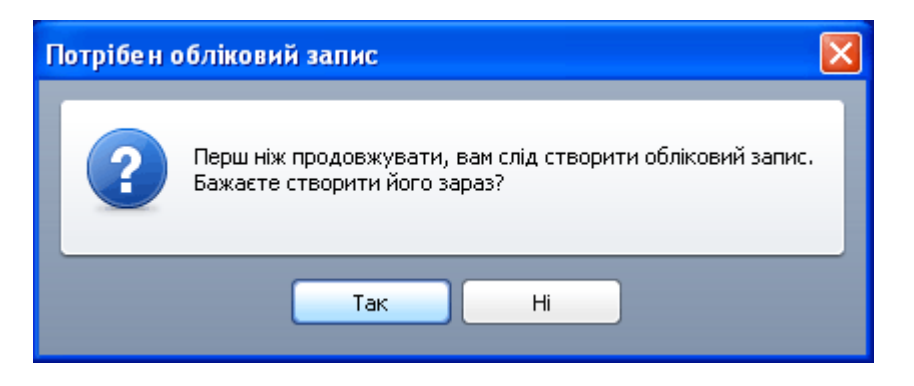

3. У вікні Майстер нового облікового запису оберіть Електронна пошта

| Майстер нового облікового запису                                                                                               |         |
|----------------------------------------------------------------------------------------------------|---------|
| Виберіть тип облікового запису, який ви бажа<br>С Слектронна пошта<br>С Групи новин<br>С Пипортувати адресу<br>С Балачка (IRC) |         |
| < Назад Далі > Скасувати                                                                                                    | Довідка |

4. В наступному вікні введіть Ваше ім'я (яке буде відображене в листі, що отримає адресат) та Адресу електронної пошти

| Майстер нового облікового запису                            | × |
|-------------------------------------------------------------|---|
| Справжнє ім'я<br>Петро Скрипник<br>Адреса електронної пошти |   |
| реtro@mbox.vn.ua<br>Організація                             |   |

5. В полях Ім'я користувача вводимо поштову адресу повністю, пароль, та обираємо Звичайна пошта (РОР)

| Майстер нового облікового запису                                                                                       | × |
|----------------------------------------------------------------------------------------------------|---|
| Iм'я користувача<br>petro@mbox.vn.ua<br>Пароль<br>*******<br>Виберіть тип облікового запису еле<br>Вичайна пошта (РОР) |   |
| < Назад Далі > Скасувати Довідка                                                                                       |   |

6. Наступним кроком необхідно внести налаштування серверів вхідної та вихідної пошти: Сервер вхідної пошти: pop.mbox.vn.ua Сервер вихідної пошти: smtp.mbox.vn.ua

Зверніть увагу, щоб пункт Залишати повідомлення на сервері не був обраним. В іншому разі Ви будете отримувати ті ж самі листи декілька разів

| Майстер нового облікового запису         | × |
|------------------------------------------|---|
|                                          | ٦ |
|                                          |   |
| Сервер вхідної пошти                     |   |
| pop.mbox.vn.ua                           |   |
| Використовувати безпечне з'єднання (TLS) |   |
| Валишати повідомлення на сервері         |   |
| Доки я їх остаточно не вилучу            |   |
| Сервер вихідної пошти                    |   |
| smtp.mbox.vn.ua                          |   |
| Використовувати безпечне з'єднання (TLS) |   |
|                                          |   |
|                                          |   |
|                                          |   |
| < Назад Завершити Скасувати Довідка      |   |

7. Налаштування завершено!